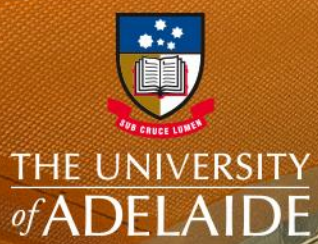

UniSpace

# INSTALLATION GUIDE UNISPACE ARCHIVE

adelaide.edu.au

seek LIGHT

# **UniSpace Archive - Access**

# IMPORTANT

UniSpace Archive will currently only work using MICROSOFT EDGE in a Windows environment.

#### DIRECT LINK https://unispace-archives.adelaide.edu.au/

### **IMPORTANT**

If the webpage doesn't load and you get 'Unknown Browser', refer to following pages

## ACTION

LOG IN - using your supplied University "A number" (or contractors user name) and your password to UniSpace HOME

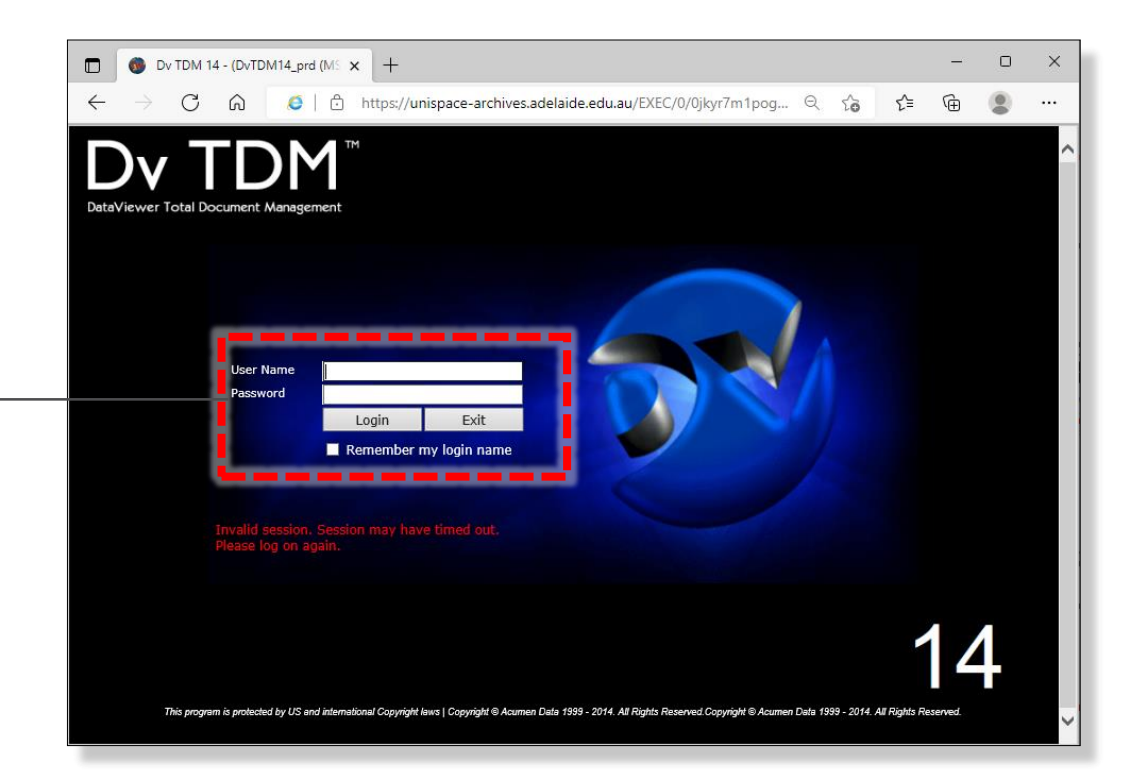

# **UniSpace Archive – Correct Browser**

#### **UNKNOWN BROWSER**

If you get the following **'ERROR MESSAGE'**, double check you are in **MICROSOFT EDGE** (not Chrome, Firefox etc) and follow the steps on the following pages

#### NOTE

As of May 2022, if you try to use IE Internet Explorer at the University, you will be automatically redirected to MICROSOFT EDGE

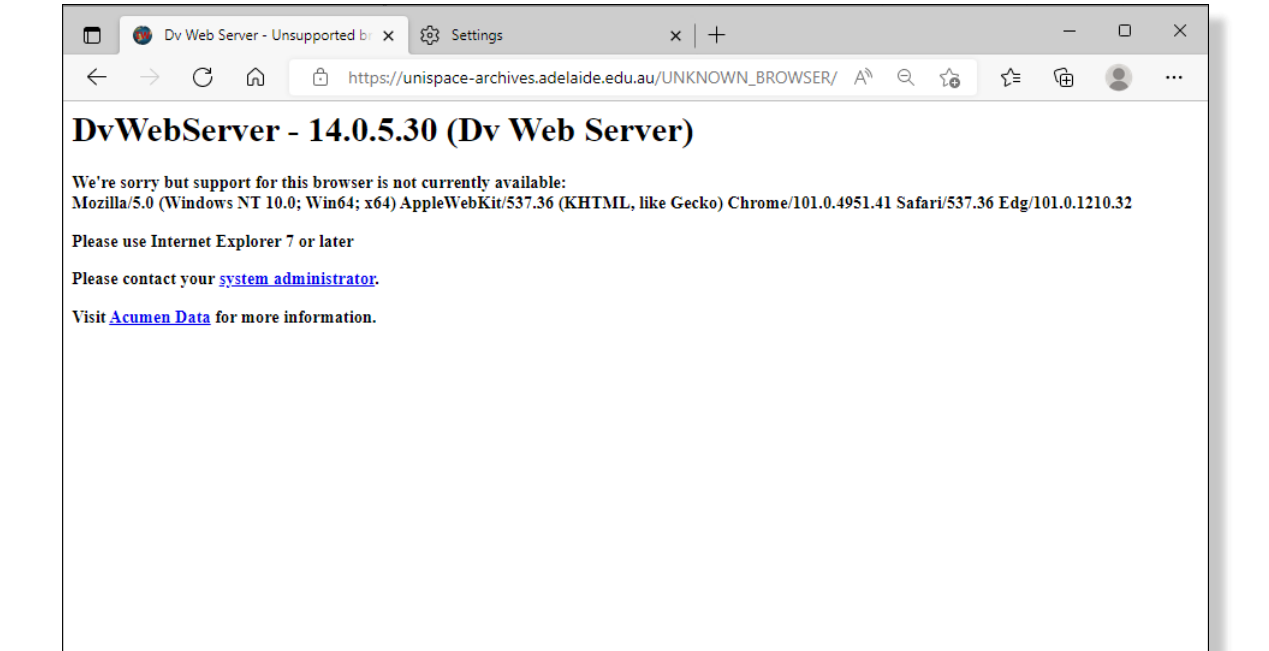

# **UniSpace Archive – Browser Settings**

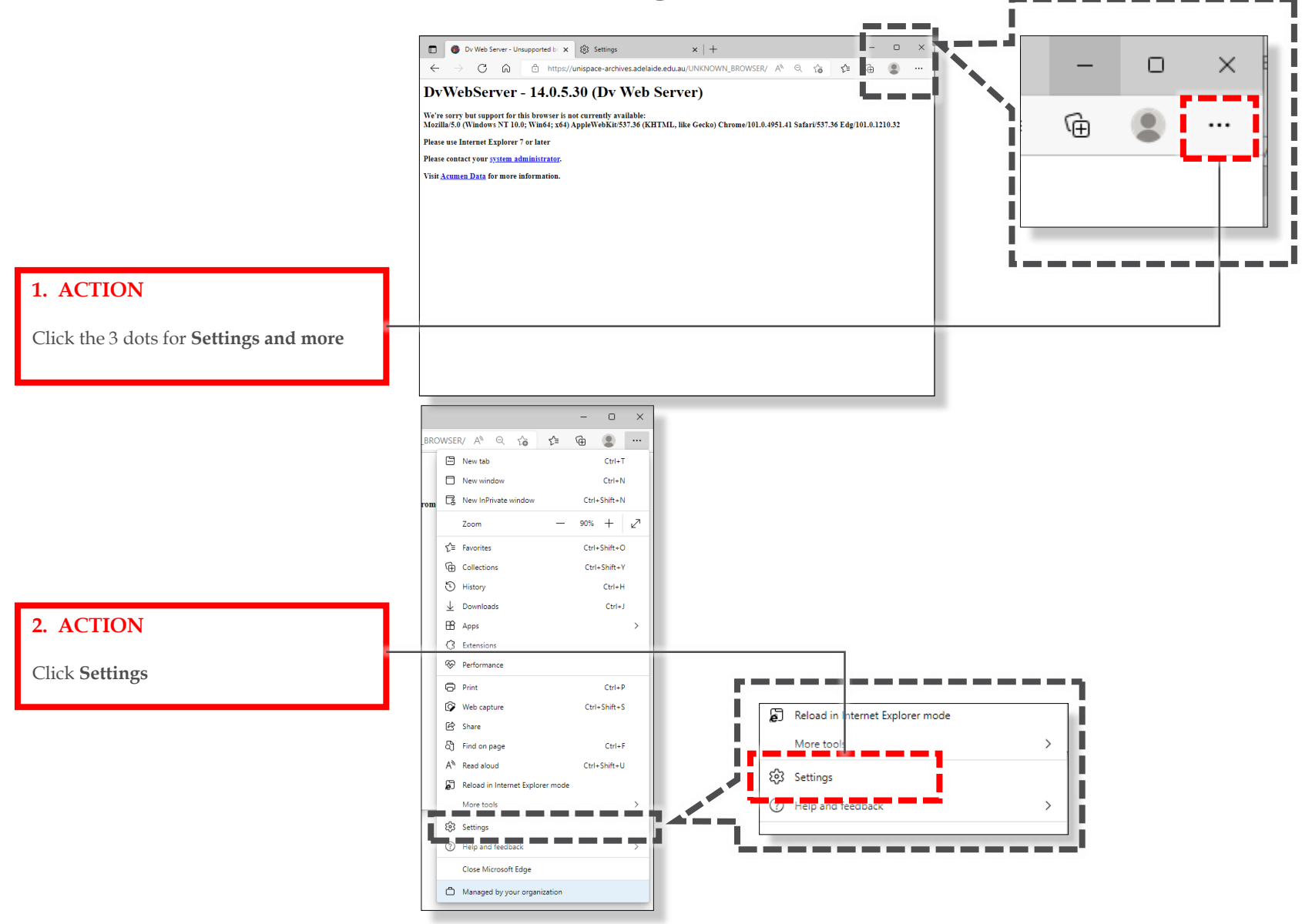

# UniSpace Archive – Browser Settings

|                                                | 💼 🛛 🚳 Dv Web Server - Unsupported b 🗙 🐯 Settings       | s × +                                                                                                    |                                         |
|------------------------------------------------|--------------------------------------------------------|----------------------------------------------------------------------------------------------------|-----------------------------------------|
|                                                | ← → C ⋒ @ Edge   edge://settings/defaultBrowser        |                                                                                                    | to te 🕀 😩 ··                            |
|                                                |                                                        | Your browser is managed by your organization                                                                                                    |                                         |
| 3. ACTION                                      | C. Minut                                               |                                                                                                    |                                         |
|                                                | Settings                                               | Default browser                                                                                                    |                                         |
| Select Default Browser                         | Q \$earch settings                                     | Make Microsoft Edge your default browser                                                                                                    | Make default                            |
|                                                | a Profiles                                             |                                                                                                    |                                         |
|                                                | Privacy, search, and services                          | Internet Explorer compatibility                                                                                                    |                                         |
|                                                | Appearance Start, home, and new tabs                   |                                                                                                    |                                         |
|                                                | Share, copy and paste                                  | Let Internet Explorer open sites in Microsoft Edge ⑦                                                                                                    | Incompatible sites only (Recommended) 🗸 |
|                                                | Cookies and site permissions                           | When providing in internet explorer you can choose to automatically open sites in<br>Microsoft Edge                                                              |                                         |
| 4. ACTION                                      | Default browser                                        |                                                                                                    |                                         |
|                                                | 28 Family sefety                                       | Allow sites to be reloaded in Internet Explorer mode (2)                                                                                                    | Allow                                   |
| Select Add                                     | At Languages                                           | Explorer mode                                                                                                    |                                         |
|                                                | Printers                                               | Internet Explorer mode pages                                                                                                    | Add                                     |
| To the <b>Internet Explorer mode pages</b> add | System and performance                                 | These pages will open in Internet Explorer mode for 30 days from the date you add the page. No pages have been added to the Internet.<br>Explorer mode list yet. |                                         |
| https://unispace-archives.adelaide.edu.au      | C Reset settings                                       |                                                                                                    |                                         |
|                                                | Phone and other devices Accorribility                  |                                                                                                    |                                         |
|                                                | About Microsoft Edge                                   |                                                                                                    |                                         |
|                                                |                                                        |                                                                                                    |                                         |
|                                                | Allow sites to be reloaded in Internet Explorer mode ⑦ |                                                                                                    |                                         |
|                                                | When browsing in Microsoft Edge, if a site requ        | ires Internet Explorer for compatibility, you can choose to re                                                                                                   | eload it in Internet                    |
|                                                | Explorer mode                                          |                                                                                                    |                                         |
| NOTE                                           | Internet Explorer mode pages                           |                                                                                                    | Add                                     |
| NULE<br>MICEOSOFT EDCE assigns a default       | These pages will open in Internet Explorer mod         | e for 30 days from the date you add the page. You have 1 pa                                                                                                    | age that'll automatically open in       |
| expired date for pages to load in IE mode      | Internet Explorer mode.                                |                                                                                                    |                                         |
| expiry date for pages to load in in mode.      | Page                                                   | Date added                                                                                                    | Expires                                 |
| You will be required to re-Add this            |                                                        |                                                                                                    |                                         |
| address every month                            | https://unispace-archives.adelaide.e                   | edu.au/ 5/3/2022                                                                                                    | 6/2/2022                                |
| ·                                              |                                                        |                                                                                                    |                                         |

# **UniSpace Archive – Access**

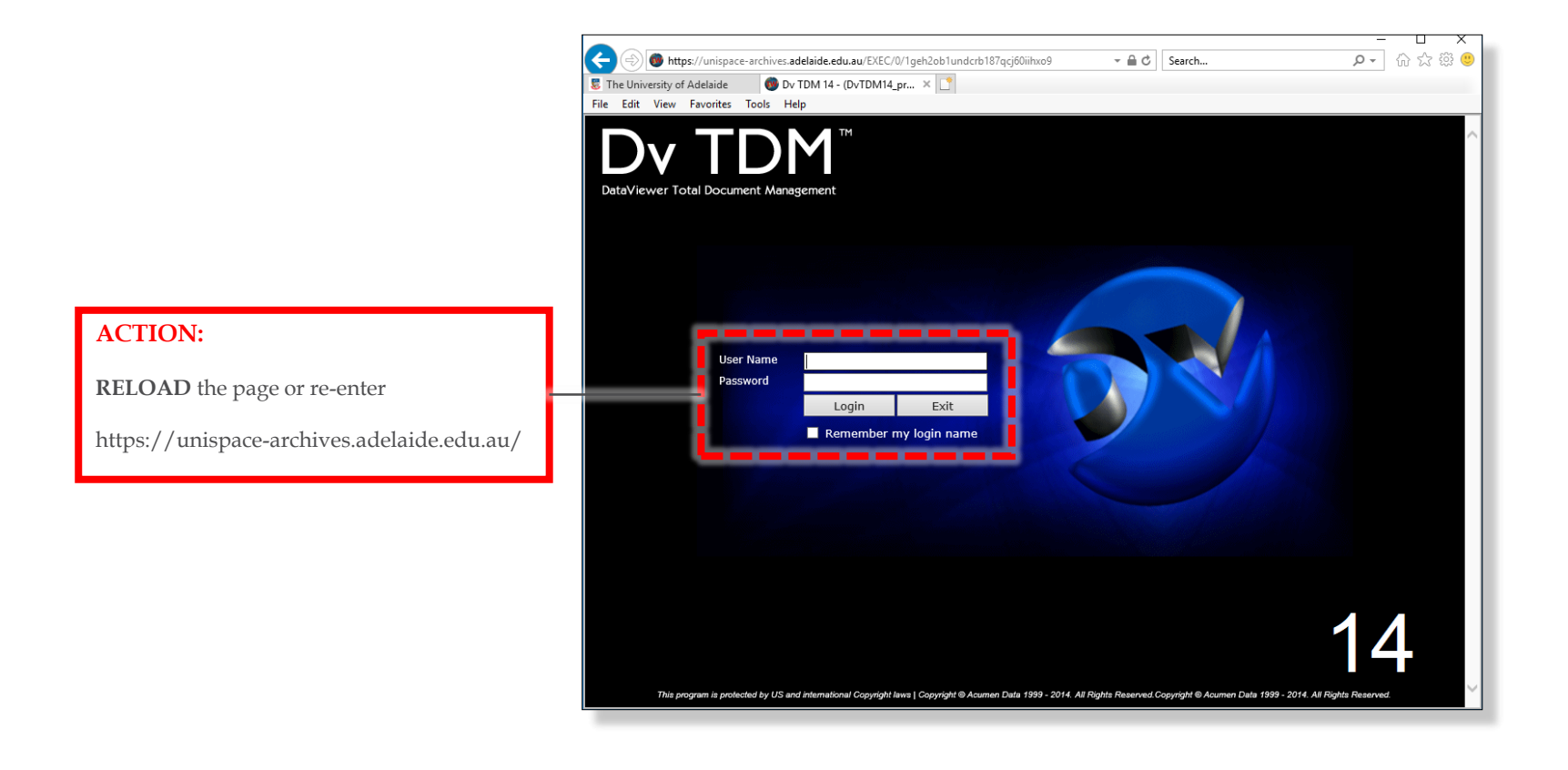

# FAQs

#### Who are the BSI Team

The Business Services & Improvement Team is part of The University of Adelaide's Infrastructure Branch.

How do I contact the BSI Team Contact BSI Team via email <u>Contact Us</u>

I have forgotten the website https://unispace-archives.adelaide.edu.au/

#### I have forgotten my password?

Contact BSI Team via email to have your password reset Contact Us

#### I would like to make a suggestion / improvement OR there is an issue with the Application I am using

Create a Service Request via UniSpace Home, with the Type of Request as "UniSpace" https://unispace.adelaide.edu.au

| revision | comment                  | date       |
|----------|--------------------------|------------|
| -        | document created         | 2019-08-06 |
| A        | ITDS hyperlinks updated  | 2021-08-12 |
| В        | updated for Edge browser | 2022-05-03 |

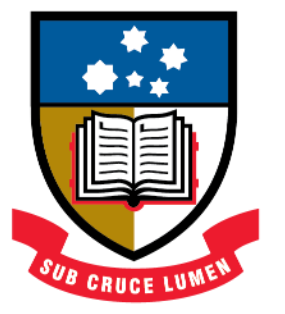

# THE UNIVERSITY of ADELAIDE

**CRICOS Provider Number 00123M**